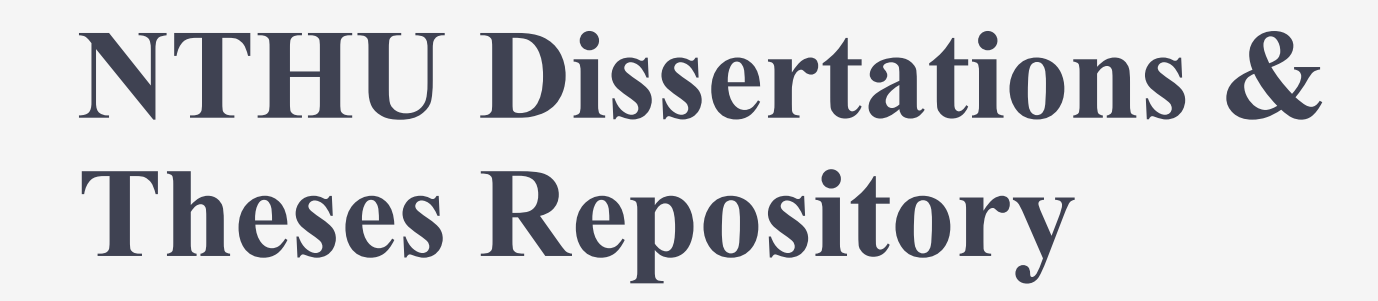

國立清華大學博碩士論文庫 2025.05.28

國立情華大學博碩士

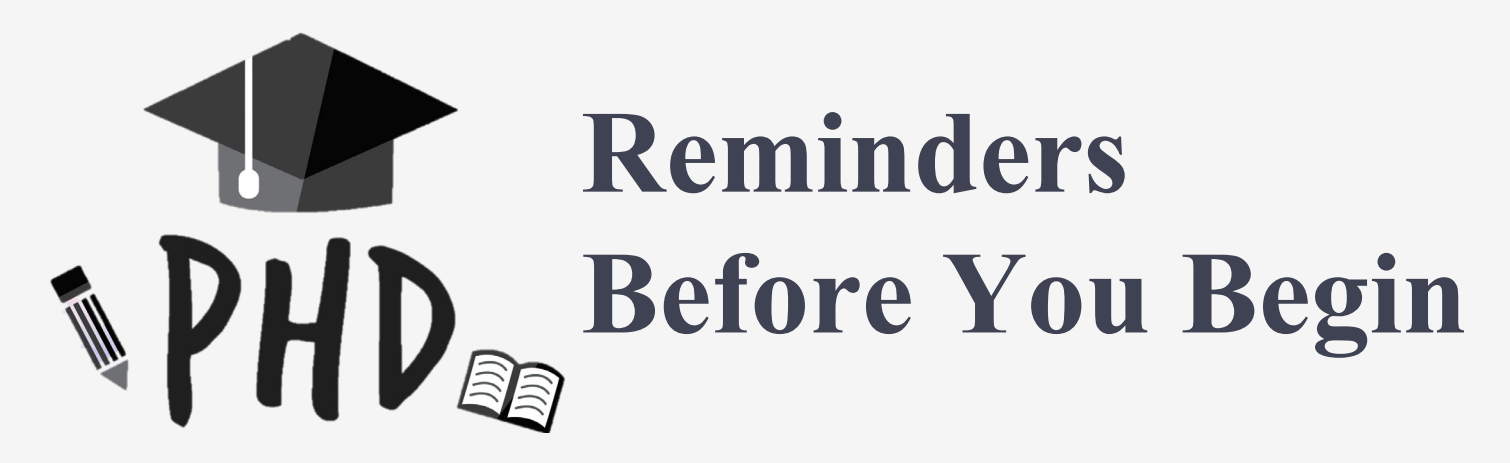

- The peak submission period occurs two weeks prior to the start of each semester. Please plan ahead to avoid delays in your graduation process.
- If you have passed your oral defense but are delaying graduation due to exchange programs or internships, you
  may upload your thesis now. However, the printed copy must be submitted during the actual semester of
  graduation.
- ✓ For questions regarding degree examinations, thesis formatting, or graduation procedures, please contact the <u>Registration Division of the Office of Academic Affairs</u>.

#### **Access to Repository System**

→) SIGN IN 💄 USER 🗸 😗 FAQ 🌐 CHINESE 🖘 NTHU

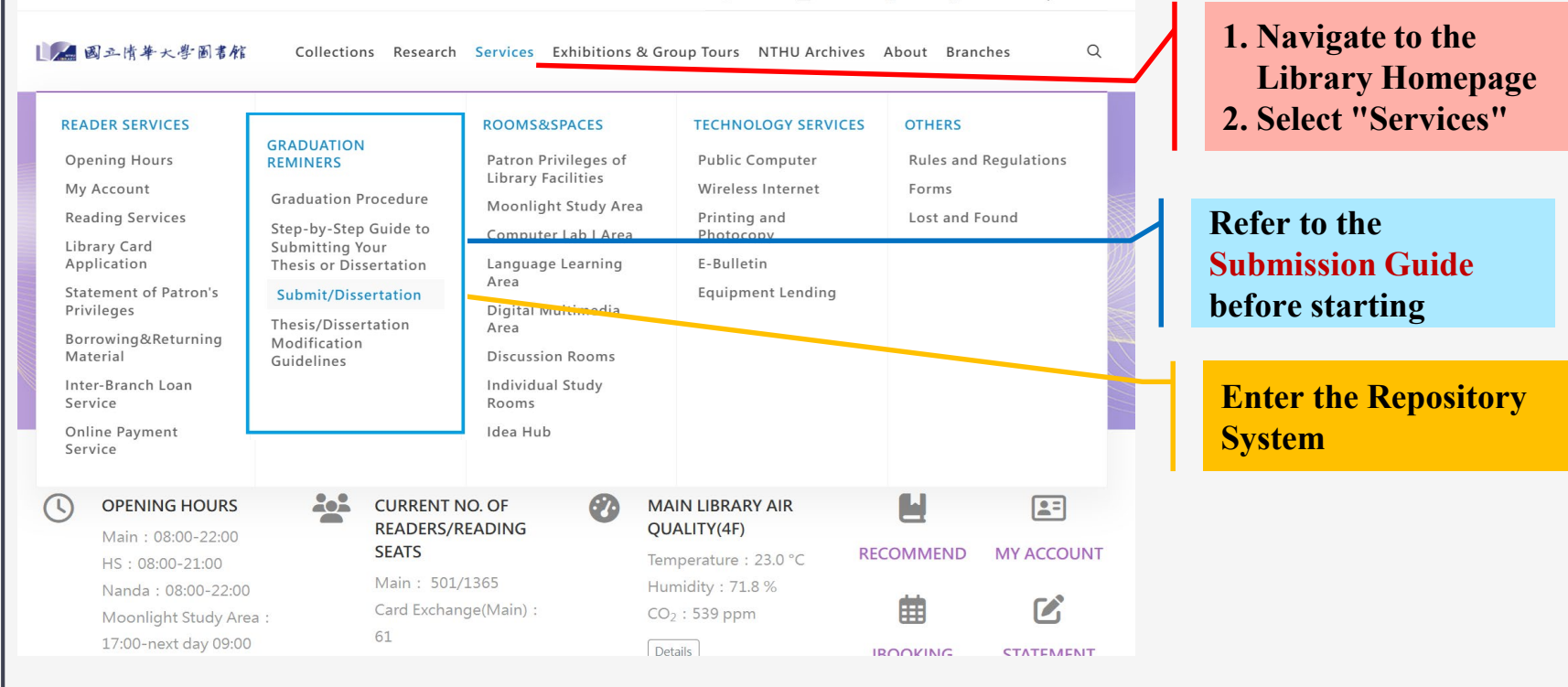

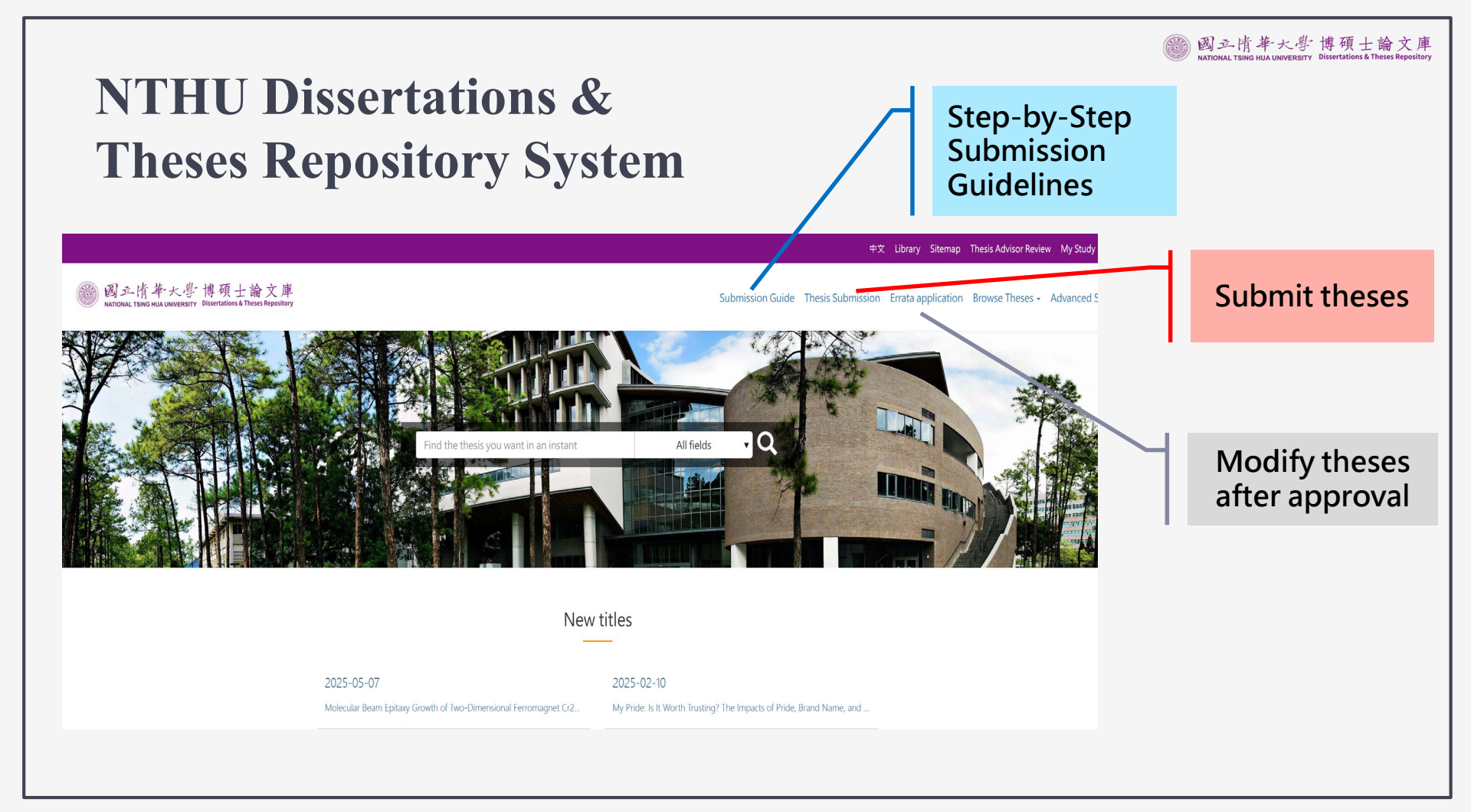

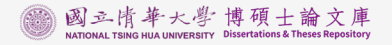

### **System Login Service**

Access: Thesis Submission-User Login

## Sign in with your library credentials

| $\langle \rangle$ |
|-------------------|
| >                 |
|                   |

Your account will be locked after three failed attempts. Use "Forgot password" function to obtain new password.

| 🜆 國立情爭                                                          | 卡大學圖書館                                                                          |                                                 |                                              | Library A               |
|-----------------------------------------------------------------|---------------------------------------------------------------------------------|-------------------------------------------------|----------------------------------------------|-------------------------|
|                                                                 |                                                                                 |                                                 |                                              |                         |
|                                                                 | System                                                                          | m Login Service                                 |                                              |                         |
|                                                                 | Syster                                                                          | in Login Service                                |                                              |                         |
|                                                                 |                                                                                 |                                                 |                                              |                         |
|                                                                 |                                                                                 |                                                 |                                              |                         |
| lser Login                                                      |                                                                                 |                                                 |                                              |                         |
|                                                                 | Account                                                                         |                                                 |                                              |                         |
|                                                                 |                                                                                 |                                                 |                                              |                         |
|                                                                 | Password                                                                        |                                                 |                                              |                         |
|                                                                 |                                                                                 |                                                 | Ø                                            |                         |
|                                                                 | Enter the characters in the ir                                                  | mage below                                      |                                              |                         |
|                                                                 | Play image sound                                                                |                                                 |                                              |                         |
|                                                                 | Enter the characters in the                                                     | image                                           |                                              |                         |
|                                                                 |                                                                                 | Login                                           |                                              |                         |
|                                                                 | Revise personal information                                                     | Revise password                                 | Forgot password                              |                         |
| Note for user Assourt                                           | •                                                                               |                                                 |                                              |                         |
| 1. Student, Faculty &                                           | Staff : please enter your ID number.                                            | and difference of the second                    | the bound of                                 |                         |
| 2. Other patrons: plea                                          | ise enter the barcode of your ID Card,                                          | , and skip the in f                             | he barcode.                                  |                         |
| Note for password: th                                           | e password by default is as follows<br>our ROC ID Number with the first lette   | er in cans                                      |                                              |                         |
| 2. For foreign patrons                                          | : Choose one of the following                                                   | or in edger                                     |                                              |                         |
| <ul> <li>(1)Your ARC (Al</li> <li>(2)Last six digit:</li> </ul> | ien Resident Certificate) or Passport n<br>s of your Student ID Number + your b | number with all capita<br>pirthdate(mmdd). e.g. | I letters.<br>If your Student ID Number is 1 | 06998776, and your      |
| birthday is 7/31<br>3. You can click the "                      | , the password by default is 9987760<br>Forgot password" button if you need     | 731)<br>a new password.                         |                                              |                         |
|                                                                 | our personal information, please ma                                             | ke sure to change you                           | ır default password immediate                | ly as you log on to the |
| 4. For the security of                                          | Allow a                                                                         |                                                 |                                              |                         |

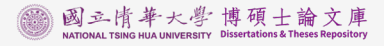

# Request for Permission

Select「授權/Authorize」for the first- time login

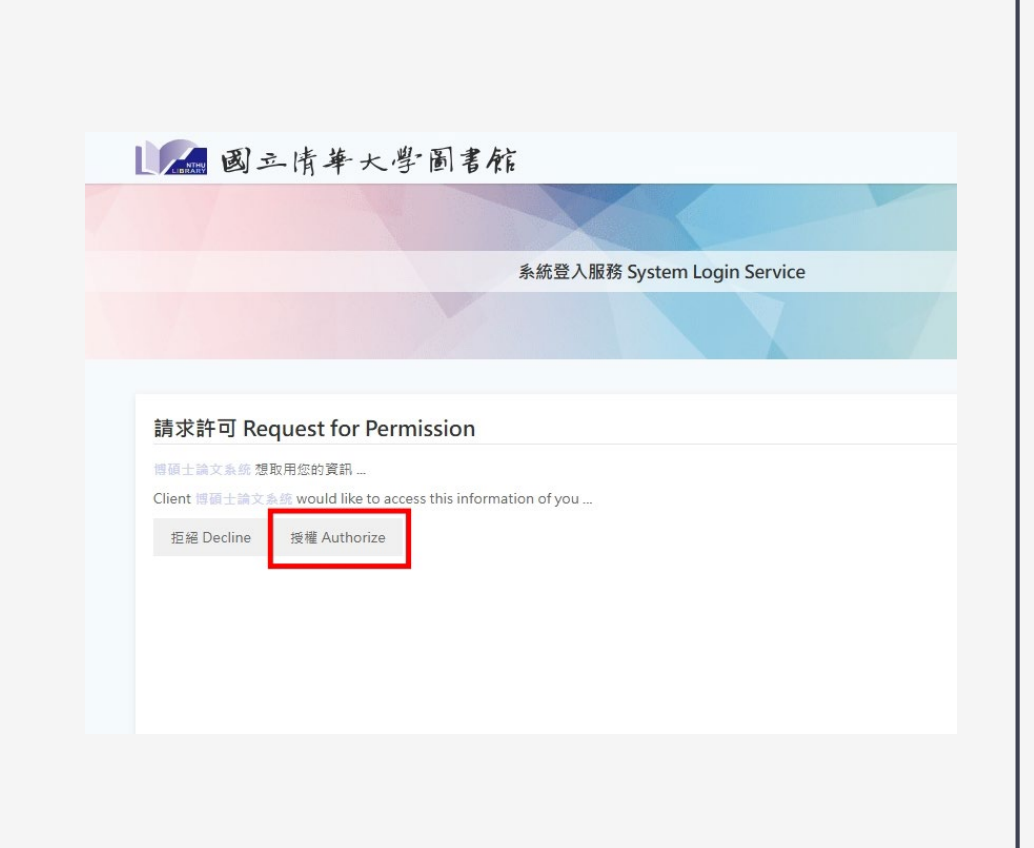

#### **Six-Step Submission Process**

**Step1: Confirm Basic Information** 

Step2: Enter Thesis Information and Upload Full-Text Thesis

Step3: Select Open Access Option and Submit Embargo Request

**Step4: Advisor Review** 

**Step5: Library Review** 

Step6: Print and Submit Hard Copies

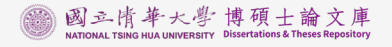

#### **Step1: Confirm Basic Information**

#### The system will import the basic data from the "On-line Application System of the Graduate Degree Oral Defense."

#### **Please check for accuracy.**

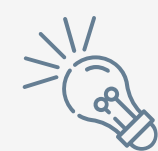

After submitting oral defense data for departmental review, contact the Department Office and Division of Registration for any modifications

#### **Step1: Confirm Basic Information**

Complete the following steps to submit your thesis successfully.

Step1: Confirm Basic Information

Step2: Enter Thesis Information and Upload Full-Text Thesis

Step3: Open Access or Embargo Application

Step4: Advisor review

Step5: Library reviews graduate student's record submission

Step6: Download the approved PDF file to print copies for library submission.

Thesis Upload Guide

| Step1: Con | firm Basic | Information |
|------------|------------|-------------|
|------------|------------|-------------|

Status: Graduate Degree Examination Platform Data Confirmation.

#### Friendly reminder:

 Graduate students' Chinese and English names and college/department information are automatically transferred from the Office of Academic Affairs' registration database. If any modifications are needed, please contact the Division of Registration. For those who need to add their English name, please bring your passport to the Division of Registration for processing.

2. Thesis/dissertation information, advisor(s), and oral examination committee members are automatically imported from the "On-line Application System of the Graduate Degree Oral Defense." To modify thesis-related information, please update it in the Academic Information System (https://www.ccxp.nthu.edu.tw/ccxp/INQUIRE/), then log back into the Dissertations and Theses Repository System. The system will automatically retrieve the updated information.

\*Please note: Once graduate students submit this information for departmental review through the Oral Defense System, they cannot modify the data. For any necessary changes, please contact your departmental office.

 For corrections to the English names of thesis advisors or oral examination committee members, please contact your departmental office.

Author

Author Name (in Chinese)

Author Name (in English)

劉

- Student ID 1080
  - Degree Master
  - School National Tsing Hua University
  - College College of Science Department Department of Physics

Please confirm the following information 1. Author 2. Thesis/Dissertation 3. Advisor 4. Committee

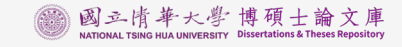

#### **Step1: Confirm Basic Information**

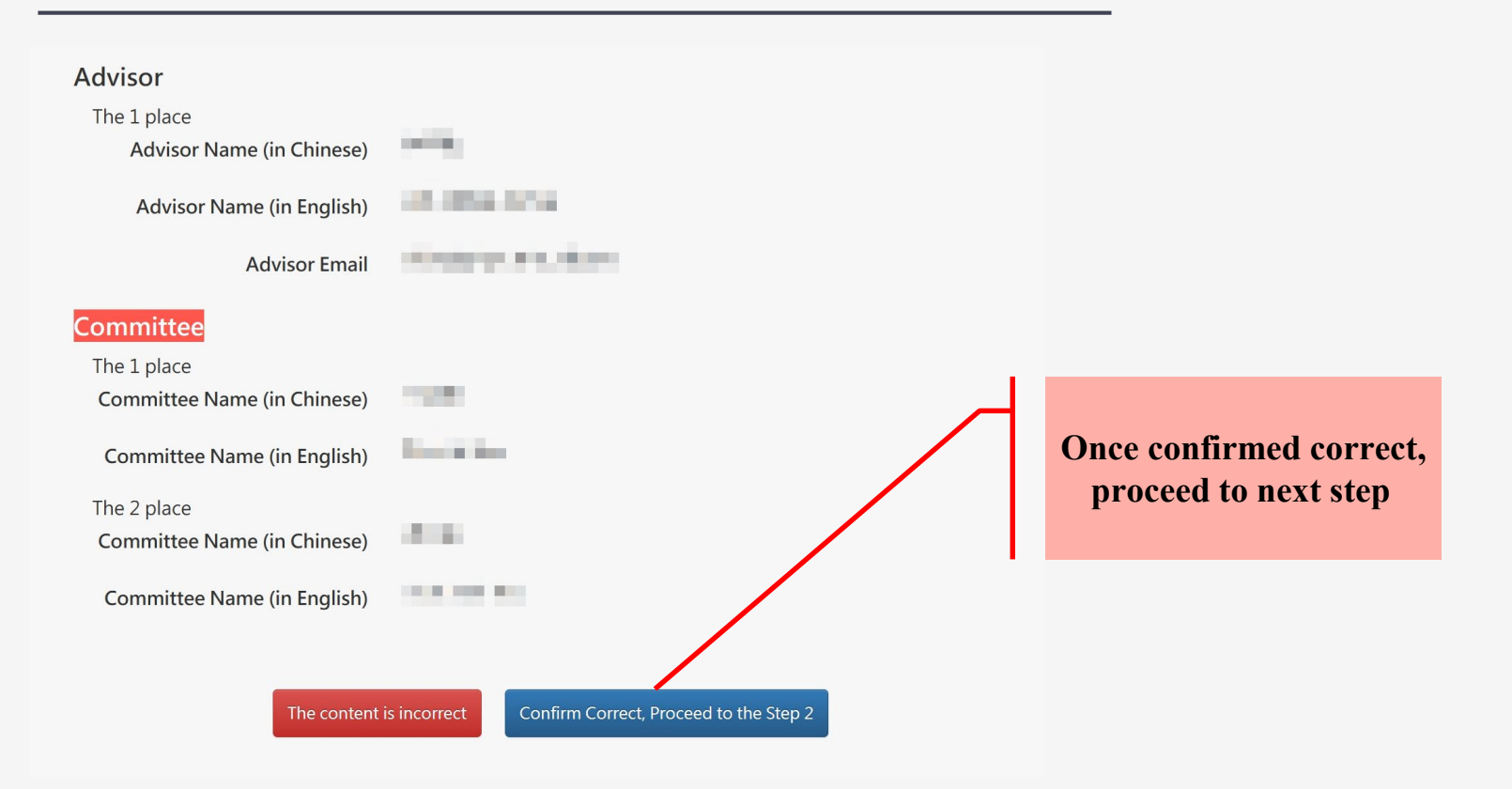

#### **Step2: Enter Thesis Information and Upload**

#### **Full-Text Thesis**

You must personally complete all required thesis metadata fields

Please provide a valid email address for receiving the notifications.

| Complete the following steps to                                                         | Step2: Enter Thesis Informat<br>Full-Text Thesis                                                                                                    | tion and Upload                                                                                                    |
|-----------------------------------------------------------------------------------------|----------------------------------------------------------------------------------------------------|----------------------------------------------------------------------------------------------------|
| submit your thesis<br>successfully.                                                     | Status: the data is stored, you c                                                                                                    | an proceed to the next step.                                                                                                    |
| tep1: Confirm Basic Information                                                         | Friendly reminder:                                                                                                    | -                                                                                                    |
| ep2: Enter Thesis Information<br>and Upload Full-Text<br>Thesis                         | 1. Please fill out the following info<br>of your thesis. Once this submis                                                                                                    | rmation carefully and ensure that it matches exactly with the final version<br>sion process is completed, any changes will require submitting a thesis                                                                                                    |
| ep3: Open Access or Embargo<br>Application                                              | 2. The uploaded thesis must be in<br>Please use licensed software to                                                                                                    | PDF format. DO NOT add any watermarks or set security restrictions.<br>generate the PDF so that the system can add watermark automatically.                                                                                                    |
| ep4: Advisor review<br>tep5: Library reviews graduate<br>student's record<br>submission | Please ensure that the uploaded full-<br>the Advisor Approval Form and the Fi<br>please refer to the "Guidelines For S<br>for Thesis/Dissertation should be incl<br>It is not required in the PDF file uploa | text file is the final version revised after the oral defense. It must include<br>inal Thesis/Dissertation Review Form. For the required order of contents,<br>ubmitting A Thesis, Dissertation". However, the Authorized Agreement<br>uded only in the printed version of the thesis, placed after the title page.<br>ded at this step. |
| tep6: Download the approved<br>PDF file to print copies<br>for library submission.      | Please enter the required field content:<br>Language is required., Pages is required<br>Chinese), Abstract (in English), You mu:                                                                             | :<br>d., Chinese Keyword is required., English Keyword is required., Abstract (ir<br>st upload the fulltext file.                                                                                                    |
| Thesis Upload Guide                                                                     | *Email                                                                                                    | and the stands                                                                                                    |
|                                                                                         |                                                                                                    | For sending review notifications, please make sure to fill it out correctly.                                                                                                    |
|                                                                                         | *Tel                                                                                                    |                                                                                                    |
|                                                                                         | *Address                                                                                                    |                                                                                                    |
|                                                                                         | *Language                                                                                                    | English 🗸                                                                                                    |
|                                                                                         | *Da nan                                                                                                    | 166                                                                                                    |

Please enter the Arabic numerals on the last page of the fulltext

## Step2: Enter Thesis Information and Upload Full-Text Thesis

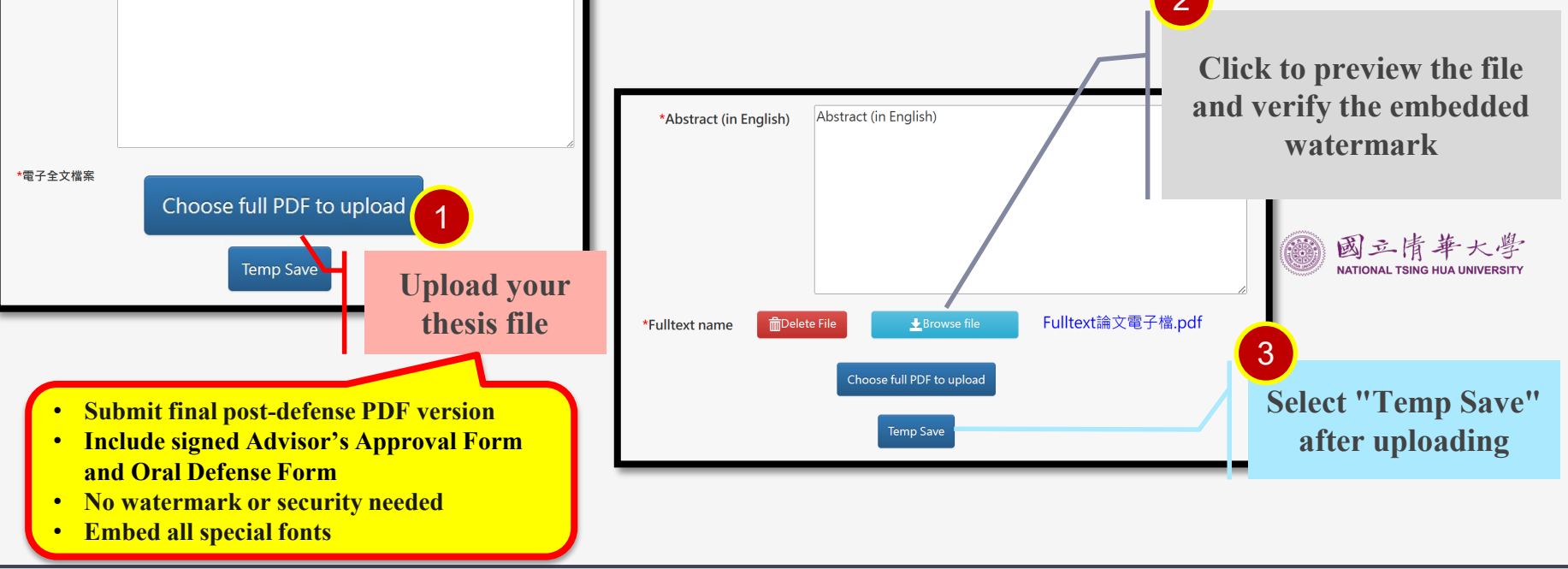

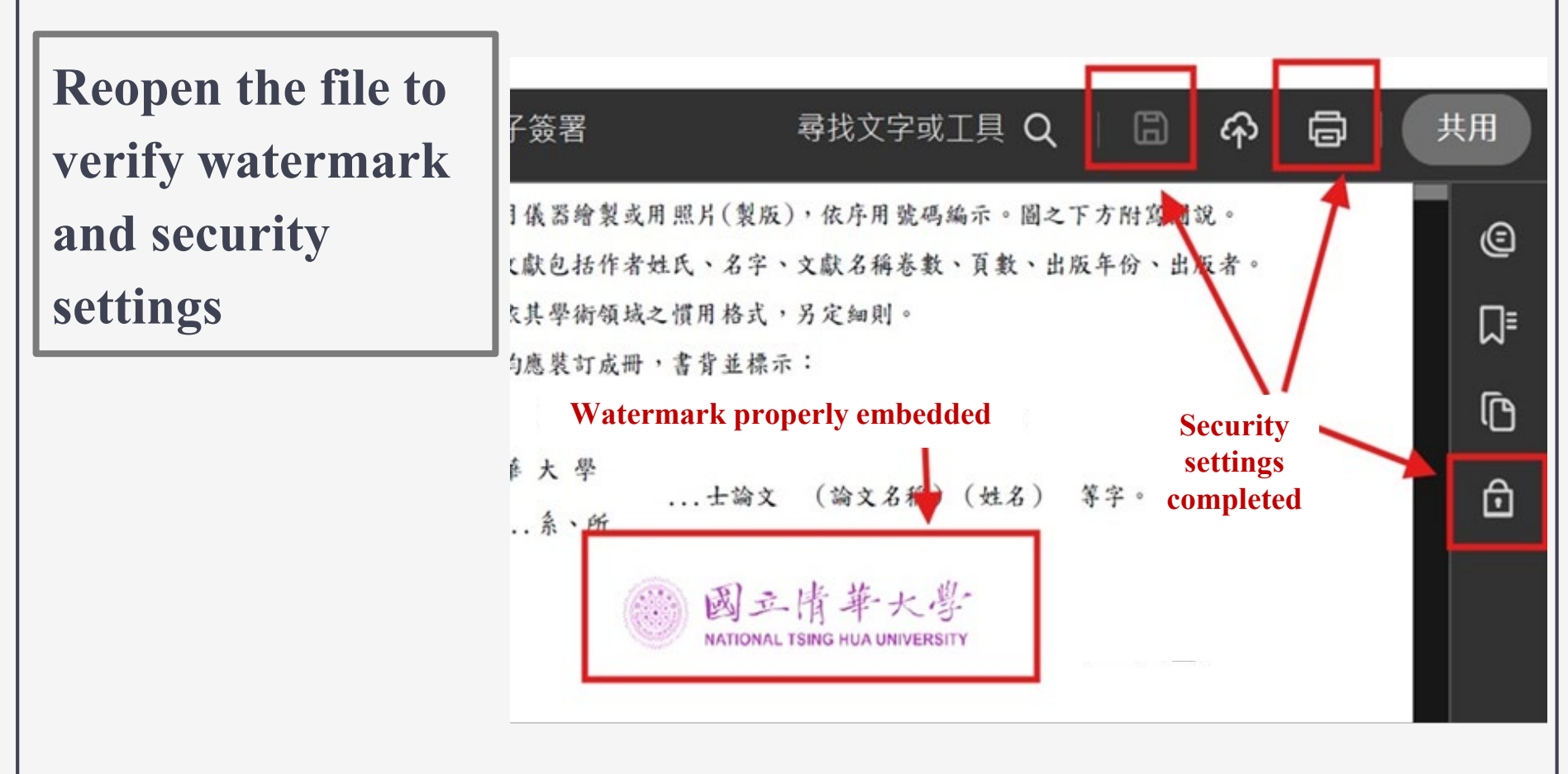

#### **Step2: Enter Thesis Information and Upload Full-Text Thesis**

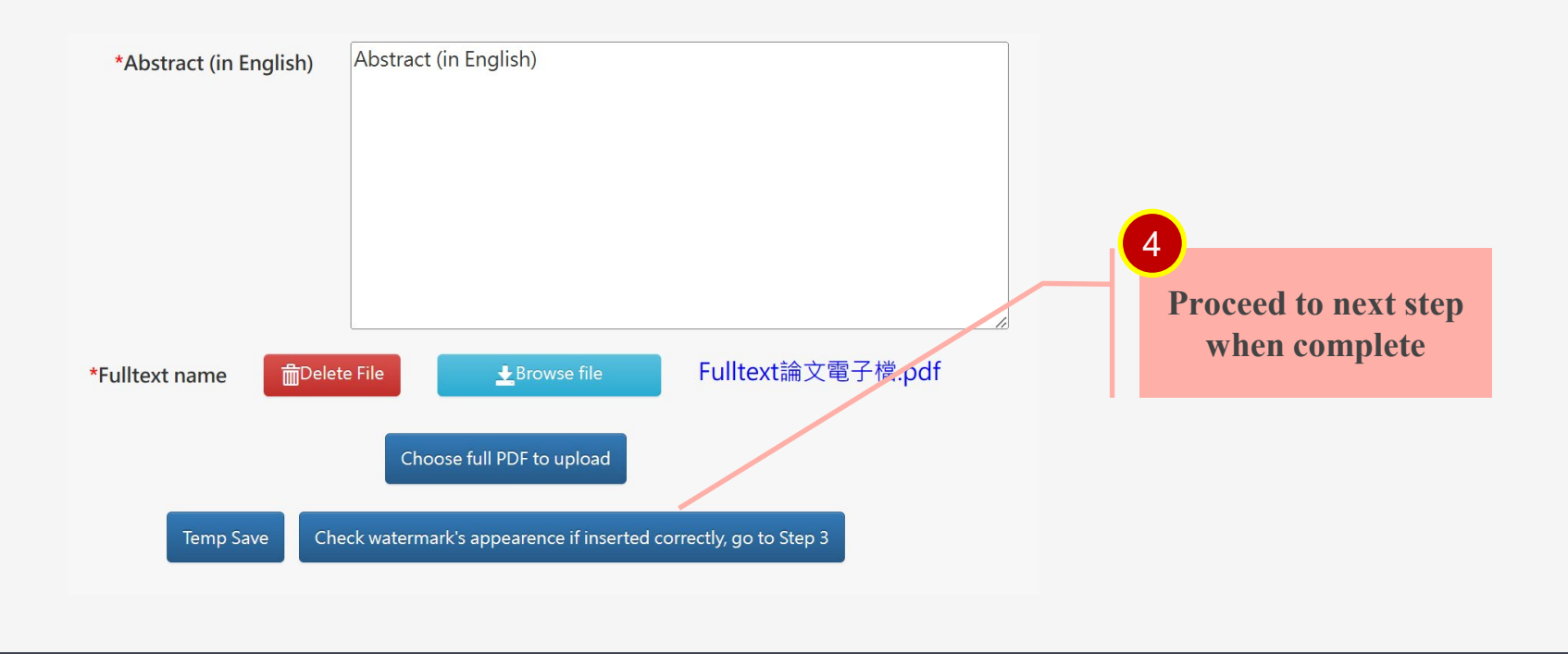

#### **Step3: Open Access or Embargo Application**

### Please confirm the open access date and any embargo application with your advisor

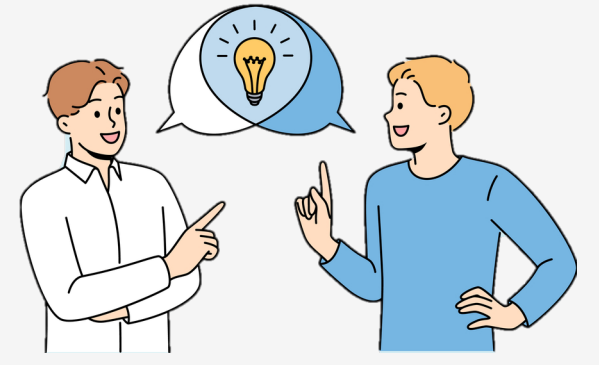

#### **Open Access Options and E-Signature Uploading**

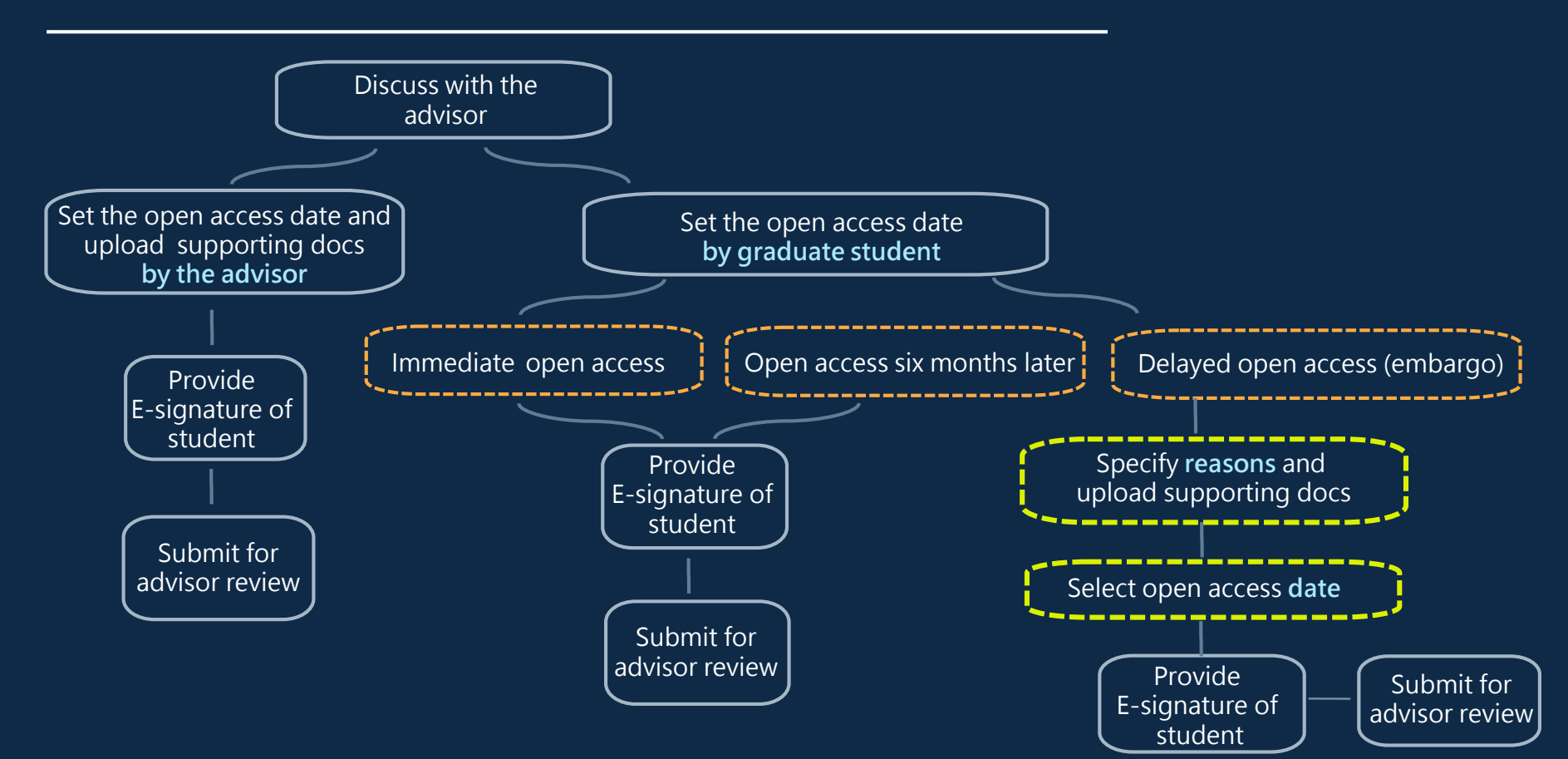

## My thesis advisor will set the open access date and upload the supporting documents on my behalf.

Complete the following steps to submit your thesis successfully.

Step1: Confirm Basic Information

Step2: Enter Thesis Information and Upload Full-Text Thesis

Step3: Open Access or Embargo Application

Step4: Advisor review

Step5: Library reviews graduate student's record submission

Step6: Download the approved PDF file to print copies for library submission.

Thesis Upload Guide

Step3: Open Access or Embargo Application

Status: the data is stored, you can proceed to the next step.

Please enter the required field content: Authorized electronic fulltext browsing/printing, Signature is required.

#### Friendly reminder:

**Publication Settings** 

1. Please confirm the publication date of the thesis with your advisor.

2. According to the Degree Conferral Act and related regulations, the university library may preserve and utilize this work and its electronic files. The National Central Library may also preserve it and make it available to the public for reading within the library, either in paper form or via reading devices. Furthermore, to promote academic research and dissemination, I hereby agree to authorize National Tsing Hua University and the National Central Library to use this work in the ways specified below.

I agree to authorize National Tsing Hua University and the National Central Library to reproduce this work without charge, limit, or frequency, and to use it for non-profit purposes such as education, science, and research. This includes the right to include the electronic file of this work in digital databases, and to publicly transmit it to users worldwide (including but not limited to those within and outside the National Tsing Hua University campus, and within and outside the National Central Library) via its own or entrusted servers, network systems, or the Internet, for users to retrieve, browse, download, and/or print for non-profit purposes. The authorizations specified in this letter of authorization are non-exclusive and non-proprietary, and I retain the right to use this work myself or authorize any third party to do so.

When using this work, the authorized parties shall/must respect my moral rights and related rights such as electronic rights management information, and shall/must not omit, add to, or modify my signature, the time of this work, the content of this work, or related information (including the full title of the school that originally granted the degree, bibliographic data, and other interpretive data).

Please confirm after discussion with your advisor

My thesis advisor will set the open access date and upload the supporting documents on my behalf.

I will set the open access date and upload the supporting documents.

\*E-signature or signature image upload (for graduate students)

Upload electronic signature image Signature Temp Save If you want to upload a signature image, the image size should be 568×200.

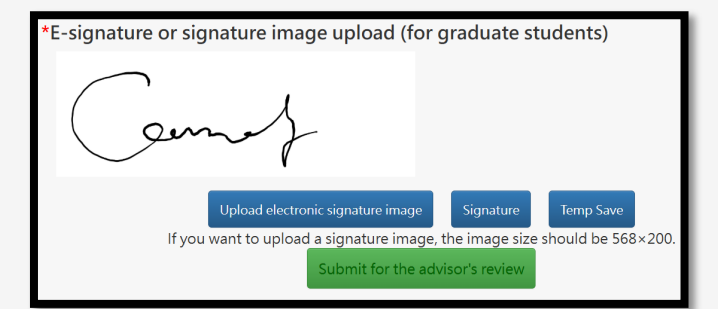

#### Use an electronic signature

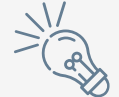

Please refer to next page for setting by graduate student

## I will set the open access date and upload the supporting documents. (1/3)

You could sign on line or upload the signature image if selecting the first two open access options

Please confirm after discussion with your advisor

 $_{\odot}\,$  My thesis advisor will set the open access date and upload the supporting documents on my behalf.

I will set the open access date and upload the supporting documents.

Open access immediately after successful submission.

 $_{\bigcirc}~$  Open access six months after successful submission.

 $\bigcirc$  Apply for embargo period.

\*E-signature or signature image upload (for graduate students)

Upload electronic signature image Signature Temp Save

If you want to upload a signature image, the image size should be 568×200.

Image size (568\*200)

Select for uploading image

Select for personal signature

\*E-signature or signature image upload (for graduate students)

#### I will set the open access date and upload the supporting documents. (2/

#### **For delayed open access** Please specify the embargo reason

Please confirm after discussion with your advisor

 $_{\odot}\,$  My thesis advisor will set the open access date and upload the supporting documents on my behalf.

• I will set the open access date and upload the supporting documents.

 $_{\bigcirc}$  Open access immediately after successful submission.

 $_{\odot}$  Open access six months after successful submission.

Apply for embargo period.

| Please spe                                 | cify the reason for embargo                                                                                                    |
|--------------------------------------------|----------------------------------------------------------------------------------------------------|
| ason of de                                 | ay release:                                                                                                    |
| onfidentiality                             | is required.                                                                                                    |
| 0                                          |                                                                                                    |
| The thesis o                               | ontains research funded under a contract that requires confidentiality for a specified                                                                                                    |
| period.                                    |                                                                                                    |
| Contrac<br>Confide                         | name:<br>ntiality Expiration Date is                                                                                                    |
| *Suppor                                    | ting documents required (confidentiality clause of the contract) (in PDF format)                                                                                                    |
|                                            | You can drag and drop multiple files into this box.                                                                                                    |
|                                            | OR                                                                                                    |
|                                            | Select file                                                                                                    |
| 0                                          |                                                                                                    |
| The thesis is                              | part of an ongoing research project, and embargo is requested until the completion of                                                                                                    |
| the entire p                               | oject.                                                                                                    |
| *A brief                                   | explanation of the overall research plan signed by the advisor is required. (in PDF format)                                                                                                    |
|                                            | You can drag and drop multiple files into this box.                                                                                                    |
|                                            | OR                                                                                                    |
|                                            | Select file                                                                                                    |
| Other                                      |                                                                                                    |
| *The do                                    | ument format is currently being revised by the competent authority. Please upload a                                                                                                    |
| document (i<br>The content<br>author and t | IPDF format) that includes (1) the reason for the embargo and (2) the impact of disclosure.<br>should be within one page, with a minimum of 100 words, and must be jointly signed by th<br>ne advisor. |
|                                            | You can drag and drop multiple files into this box.                                                                                                    |
|                                            | OR                                                                                                    |
|                                            | Select file                                                                                                    |
|                                            |                                                                                                    |
| e thesis conta                             | ins material intended for patent application, and embargo is requested to protect                                                                                                    |
| ellectual prop                             | erty rights.                                                                                                    |
| *Proof of ap                               | lication must be attached. If not yet applied, a signed explanation by both the author and                                                                                                    |
| the advisor i                              | ; required. (in PDF format)                                                                                                    |
|                                            | You can drag and drop multiple files into this box.                                                                                                    |
|                                            | Select file                                                                                                    |
|                                            |                                                                                                    |
| Delete F                                   | leBrowse file CODE延後函數.txt                                                                                                    |
|                                            |                                                                                                    |
|                                            |                                                                                                    |
| e thesis is sub                            | ject to legal restrictions. The applicant must specify the applicable laws or regulations                                                                                                    |
| re:                                        |                                                                                                    |
|                                            |                                                                                                    |
|                                            |                                                                                                    |
| *Relevant le                               | al basis and a written explanation signed by both the author and the advisor must be                                                                                                    |
| *Relevant leg<br>provided. (in             | al basis and a written explanation signed by both the author and the advisor must be<br>PDF format)                                                                                                    |
| *Relevant leg<br>provided. (in             | jal basis and a written explanation signed by both the author and the advisor must be<br>PDF format)<br>You can drag and drop multiple files into this box.                                            |
| *Relevant leg<br>provided. (in             | (al basis and a written explanation signed by both the author and the advisor must be<br>PDF format)<br>You can drag and drop multiple files into this box.                                            |

Select delay reason and provide required information

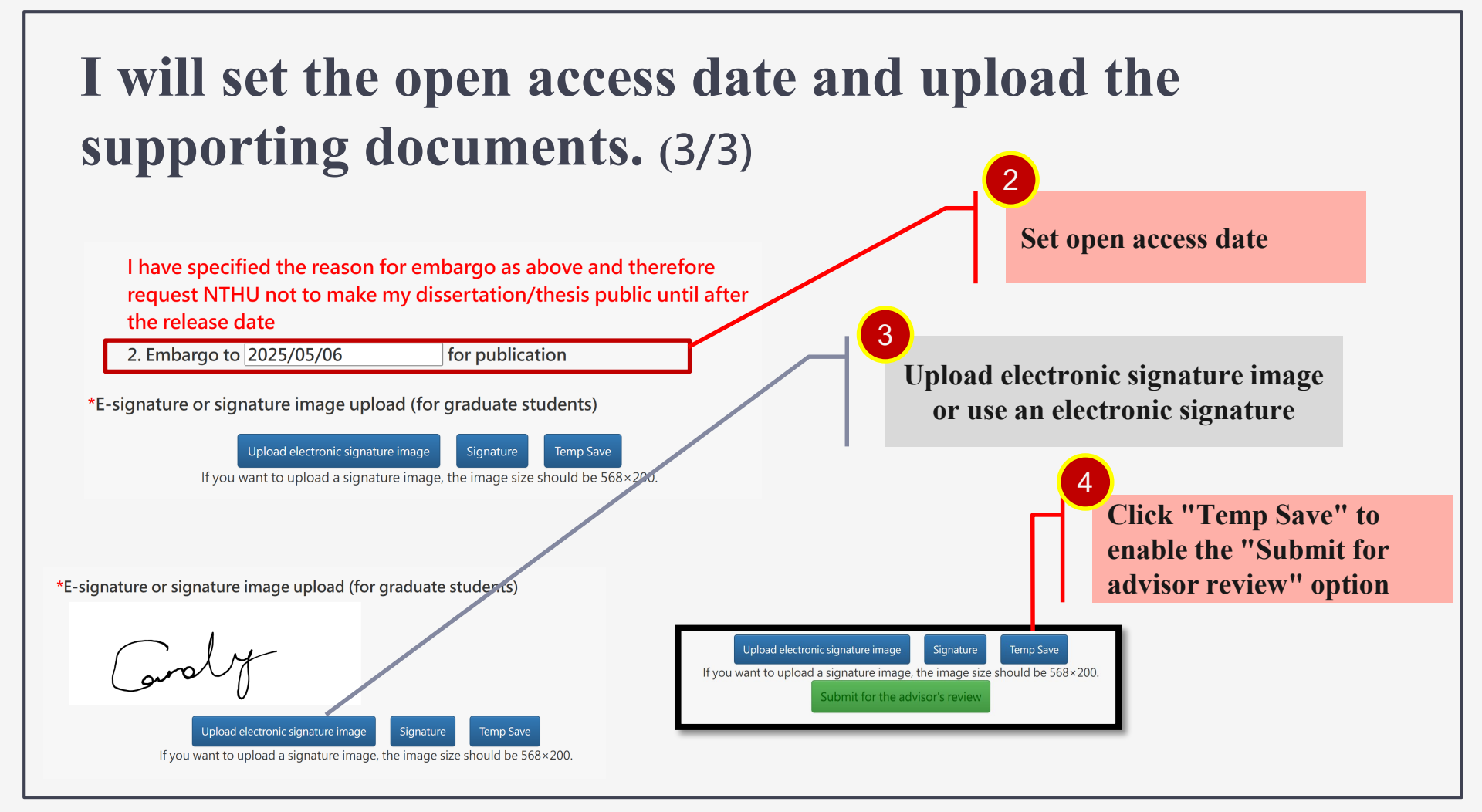

Once you click "Submit for advisor review," you cannot return to modify your submission

### Submit for Advisor Review

If you want to upload a signature image, the image size should be 568×200.

Submit for the advisor's review

Your advisor will receive a notification email requiring their review.

#### **Step4: Advisor review**

1. The thesis is formatted according to the

Advisor Key Review Items **"Regulations Governing the Formats of Graduate** 

**Thesis/Dissertation at National Tsing Hua** 

**University**."

2. Contents meet the requirements of the oral defense committee.

**3.** Open access date and application for the delayed

open access have been correctly completed, or

submitted on the student's behalf.

#### **Step4: Advisor review**

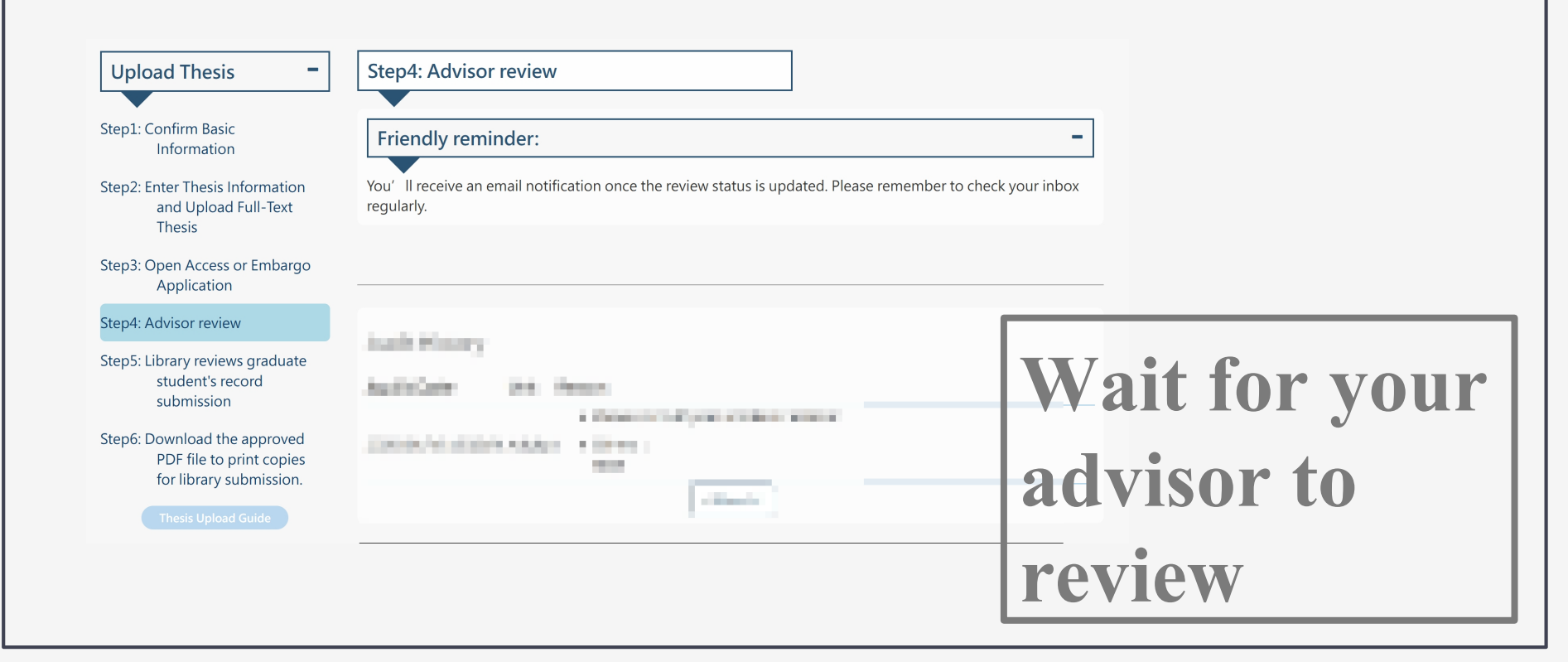

#### **Step4: Advisor review**

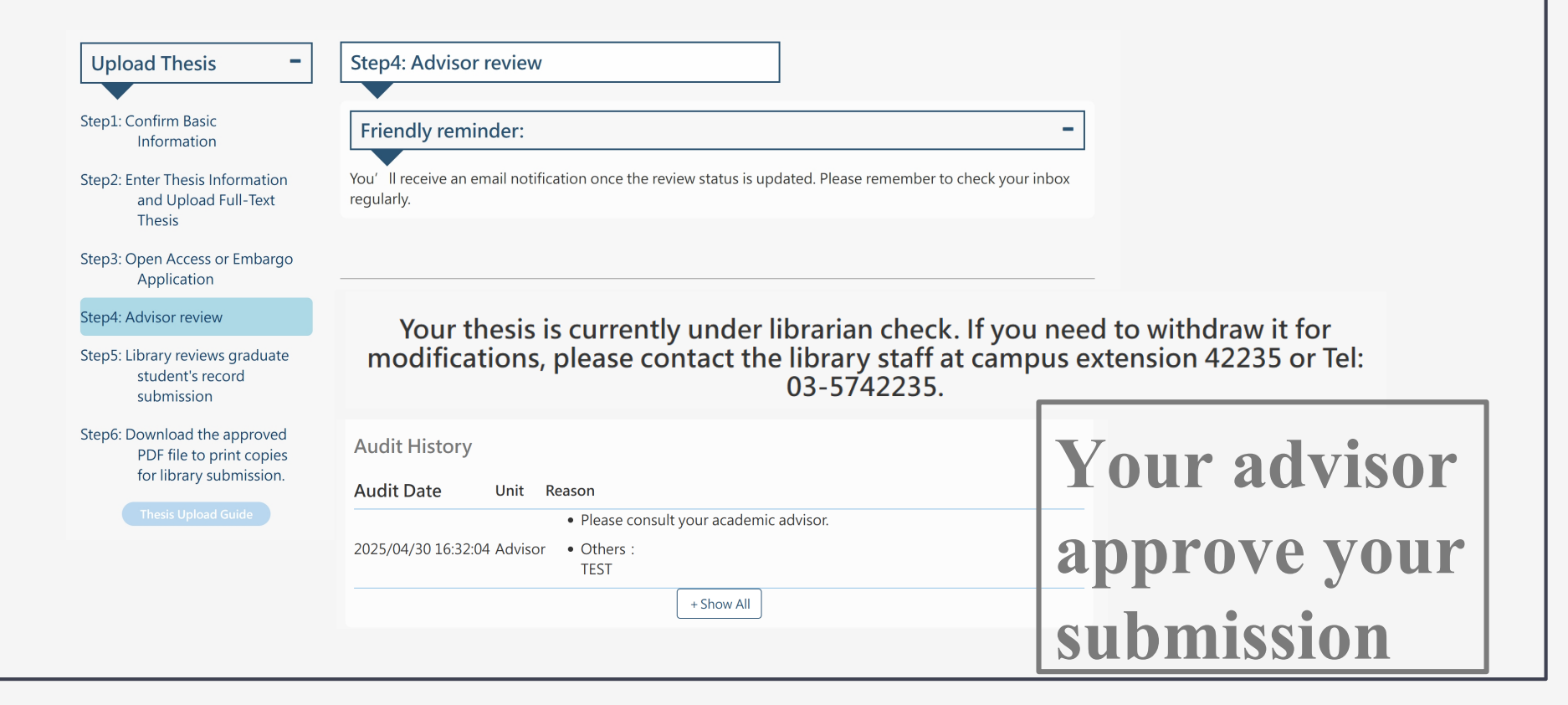

#### **Step5: Library review graduate students' record submission**

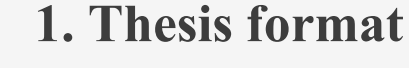

- Advisor's Approval Form
- Oral Defense Form verified by the Committee
- 2. Watermark and security settings
- **3. Embargo application and supporting documents (if applicable)**

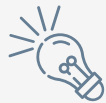

Library Key

**Review Items** 

If not approved, submission will return to advisor review stage.

## **Step5: Library reviews graduate student's record submission**

#### Upload Thesis

Step1: Confirm Basic Information

Step2: Enter Thesis Information and Upload Full-Text Thesis

Step3: Open Access or Embargo Application

Step4: Advisor review

Step5: Library reviews graduate student's record submission

Step6: Download the approved PDF file to print copies for library submission.

Thesis Upload Guide

Step5: Library reviews graduate student's record submission

#### Friendly reminder:

You' II receive an email notification once the review status is updated. Please remember to check your inbox regularly.

Your thesis is currently under librarian check. If you need to withdraw it for modifications, please contact the library staff at campus extension 42235 or Tel: 03-5742235.

Audit History

Audit Date Unit Reason

• Please consult your academic advisor.

2025/04/30 16:32:04 Advisor • Others : TEST

## **Step5: Library reviews graduate student's record submission**

| Upload Thesis -                                                  | Step5: Library reviews graduate student's record submission                                                             |
|------------------------------------------------------------------|----------------------------------------------------------------------------------------------------|
| tep1: Confirm Basic                                              |                                                                                                    |
| Information                                                      | Friendly reminder:                                                                                                    |
| tep2: Enter Thesis Information<br>and Upload Full-Text<br>Thesis | You' Il receive an email notification once the review status is updated. Please remember to check your inbox regularly. |
| tep3: Open Access or Embargo                                     |                                                                                                    |
| Application                                                      | Your thesis or discortation has been approved. Please go to Stop 6 on the left to                                       |
| tep4: Advisor review                                             | print the authorization forms.                                                                                          |
| tep5: Library reviews graduate                                   |                                                                                                    |
| student's record<br>submission                                   | Audit Liston                                                                                                    |
| tep6: Download the approved                                      | Audit History                                                                                                    |
| PDF file to print copies                                         | Audit Date Unit Reason                                                                                                  |
| for library submission.                                          | Please consult your academic advisor.                                                                                   |
|                                                                  | 2025/04/30 16:32:04 Advisor • Others :<br>TEST                                                                          |
|                                                                  | + Show All                                                                                                    |

The Library reviews each submission in the order of the latest submission timestamp.

Each review typically takes two business days, results would be sent via email.

0

No expedited review service is available

### **Step6: Download the approved PDF file to print copies for library submission**

The selected authorization option will determine which documents need to be printed

| Complete the following steps to submit your thesis successfully.                                                                                                    | Step6: Download the approved PDF fi<br>print copies for library submission."                                                                                                    | le to                                                                                                    |
|----------------------------------------------------------------------------------------------------|----------------------------------------------------------------------------------------------------|----------------------------------------------------------------------------------------------------|
| Step1: Confirm Basic<br>Information<br>Step2: Enter Thesis Information<br>and Upload Full-Text<br>Thesis<br>Step3: Open Access or Embargo<br>Application<br>Step4: Advisor review | Friendly reminder:  1. To ensure that the printed thesis matches the approved PDF file with the inserted watermar. 2. Please download the Checklist Before Submit the binding order and all required componer. 3. If you have applied for delayed open access (and supporting documents, and obtain the sidirector. | approved electronic version, please download the rk and use it for printing your paper copy.<br><b>itting Your Printed Thesis or Dissertation</b> and confirm that the are complete.<br>embargo), please download and print the application form ignature or stamp of your department chair or institute |
| Step5: Library reviews graduate<br>student's record<br>submission                                                                                                    | Print                                                                                                    |                                                                                                    |
| Step6: Download the approved<br>PDF file to print copies<br>for library submission.                                                                                               | Term<br>Full-Text                                                                                                    | File<br>論文電子檔上傳在這裡.pdf                                                                                                    |
| Thesis Upload Guide                                                                                                    | Authorized Agreement for Thesis/Dissertation                                                                                                    | Authorized Agreement for Thesis/Dissertation<br>(Please print this page and place it right after the title<br>page in the printed thesis/dissertation.)                                                                                                    |

### **Print and Submit Hard Copies**

- Upon approval, you will receive a notification email and then download the approved:
  - ✓ Full-text PDF
  - Authorization form (the Authorization Form has incorporated both the University and National Central Library authorization in one page)
  - Embargo application form (if applicable)
  - Supporting documents (if applicable)
- Print and submit 2 hard copies of the watermarked PDF approved by the system

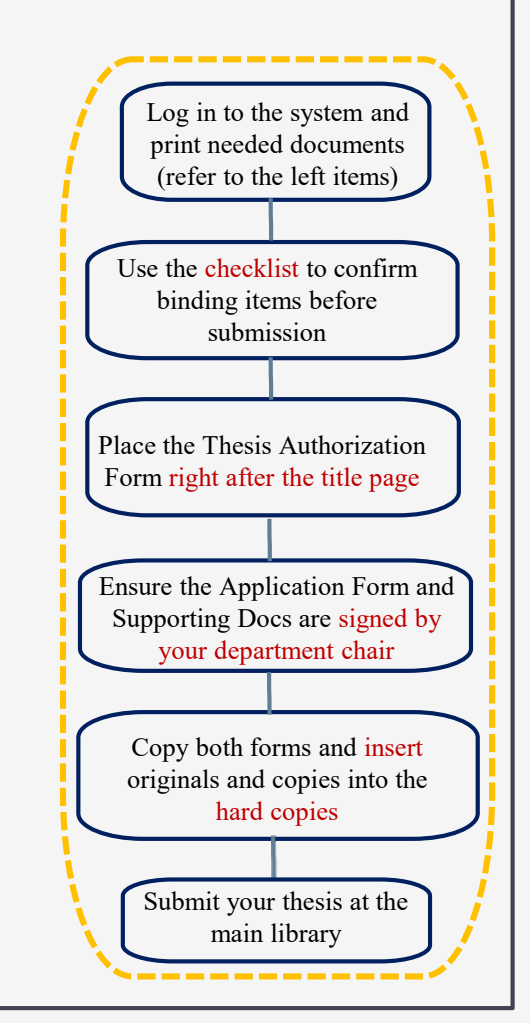

#### Hard Copy Submission Guidelines (1/2)

- We recommend downloading the "Checklist Before Submitting Printed Thesis" and follow the official formatting guidelines.
- Hard copy thesis must be properly bound in paperback with lamination (gloss finish):
  - ✓ Master's thesis Tan color
  - ✓ Doctoral dissertation Light blue color
- The "Thesis Authorization Form" must be bound directly after the title page
- For thesis embargo requests:
  - $\checkmark$  Print the signed application form and supporting documents from the system
  - ✓ Obtain department chair signature on both items
  - $\checkmark$  Make one copy of both signed documents
  - $\checkmark$  Insert (do not bind) the original and copy separately into the two thesis copies

#### 紙本論文繳交前自我檢查項目表 2025.05.12

Checklist before you submit your

Printed Thesis / Dissertation

| 項目Item                                      | 勾稽<br>check | 裝訂順序<br>Binding Order                        | 是否必備<br>Mandatory<br>or not | 說明 Instructions                                                                                                    |
|---------------------------------------------|-------------|----------------------------------------------|-----------------------------|----------------------------------------------------------------------------------------------------|
| 裝訂前Before<br>Binding                        |             | 様式<br>Binding style and<br>front cover color |                             | 方式平裝+上光(膠膜)即可; 顏色:碩士土<br>黃色/博士淺藍色<br>Binding: Paperback with lamination (gloss<br>finish)<br>Cover Color:<br>Master's Thesis - Light Brown / Doctoral<br>Dissertation - Light Blue                                                                                                    |
|                                             |             | 內文(摘要及全文)<br>Fulltext and abstract           | 必備<br>Mandatory             | 需以審核通過之論文電子檔送印紙本論文。黑<br>白/彩色,單面/雙面印刷不限<br>The printed thesis must be produced based<br>on the approved electronic version.<br>There are no restrictions on black-and-white<br>or color printing, or single-sided or double-<br>sided printing.                                                                                                    |
| 1.論文名稱<br>Title of thesis /<br>dissertation |             | (無)(None)                                    | 必備<br>Mandatory             | 紙本論文與每張授權書中的中/英文論文名稱需<br>一致<br>The title of thesis/dissertation is the same as<br>authorization letter's.                                                                                                    |
| 2.紙本論文<br>Content                           |             | (1)論文封面<br>Wrapper/ Front<br>cover           | 必備<br>Mandatory             | 須有校名、中英文論文名稱、系所、學號、本<br>人中英文姓名、指導老師中英文姓名、口試年<br>月<br>Front Cover should include School Name,<br>the Title of the Thesis (Chinese and English),<br>Full Name of the Department or Graduate<br>Program, Student ID Number, Student's<br>Name (Chinese and English), Advisor's<br>Name (Chinese and English), Date of Pass<br>the Oral Defense (ROC format). |
|                                             |             | (2)空白頁<br>Blank page                         |                             |                                                                                                    |

### Checklist Before Submitting Printed

## Thesis

#### Hard Copy Submission Guidelines (2/2)

#### Printed Thesis Collection at the Library

- ✓ Submission Hours: Monday to Friday, 8:00–12:00 and 13:00–17:00
- ✓ Location: Main Library, Counters 4 and 5
- ✓ Submit 2 printed copies of the approved PDF with watermark
- The 2 copies will be archived by <u>NTHU Library</u> and <u>the National Central Library</u>

If you need to modify your thesis after approval:

Complete "NTHU Dissertation Modification Request Form" and bring the form and updated files to the Acquisition and Cataloging Division on the 4th floor of the Main Library

For questions about thesis submission, please contact the Reference Desk
 Tel 03-5742995 (Ext. 42995 ) / email : <u>ref@my.nthu.edu.tw</u> °

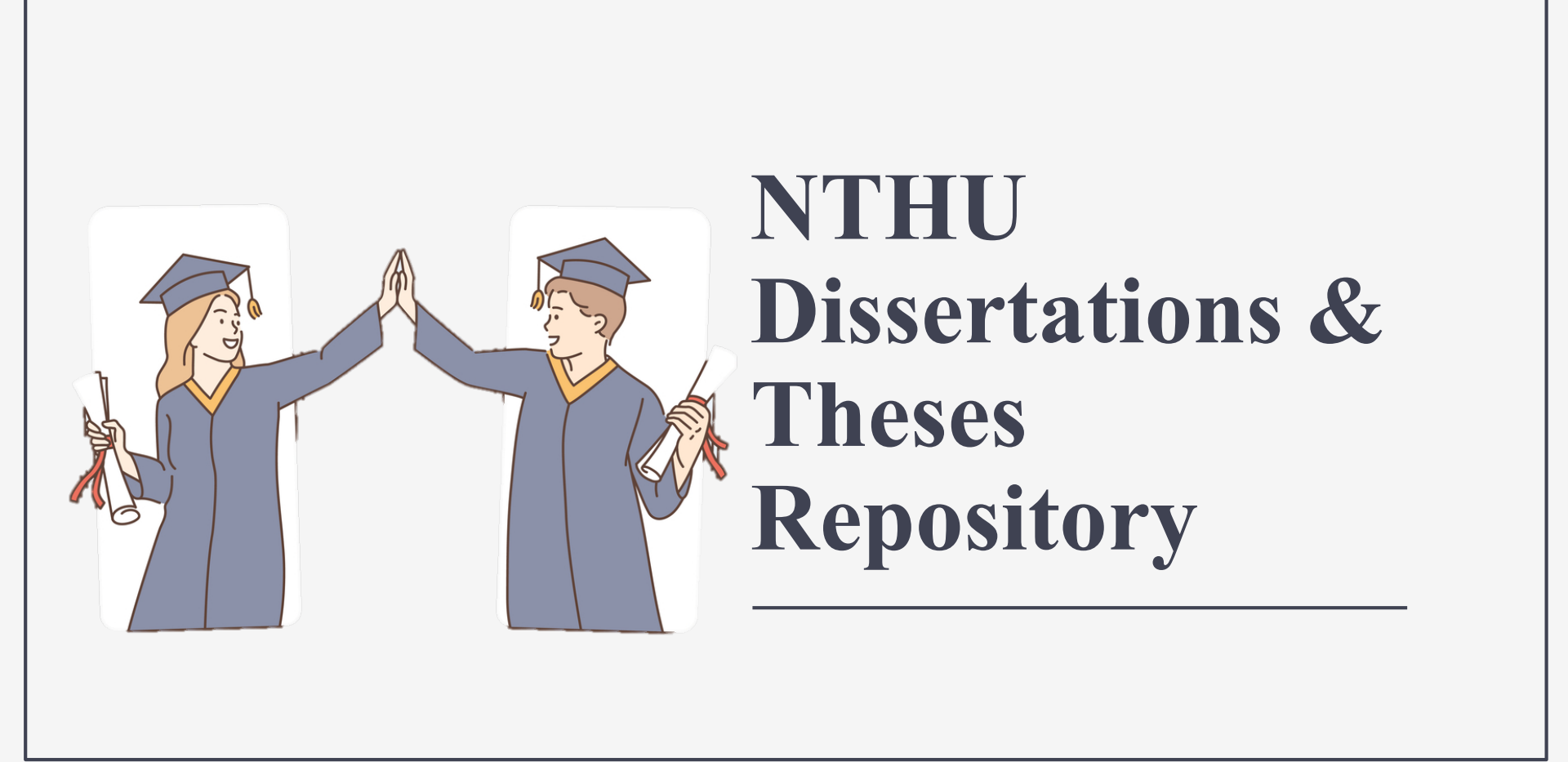

大學博碩

國立情華大學

#### **Frequently Asked Questions**

Please consult the Submission Guide and FAQ first,

or email ref@my.nthu.edu.tw

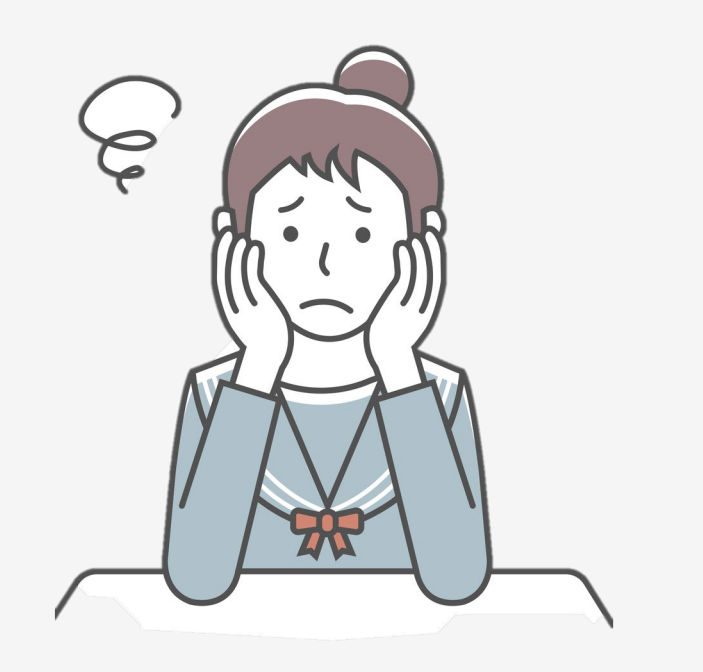

# 01

### **Login Issues**

#### Use the "Forgot Password" function to obtain a new password

- Account and password are the same as your Library Credentials
- For login and password issues, please contact the Circulation Desk (ext. 42996, 42997)

| 📠 國立情華                                                           | ·大學圖書館 Library △                                                                                                    |
|------------------------------------------------------------------|----------------------------------------------------------------------------------------------------|
|                                                                  |                                                                                                    |
|                                                                  |                                                                                                    |
|                                                                  | System Login Service                                                                                                    |
|                                                                  |                                                                                                    |
|                                                                  |                                                                                                    |
| User Login                                                       |                                                                                                    |
|                                                                  | Account                                                                                                    |
|                                                                  |                                                                                                    |
|                                                                  | Password                                                                                                    |
|                                                                  | N9                                                                                                    |
|                                                                  | Play image sound<br>Enter the characters in the image                                                                                                    |
|                                                                  | Login                                                                                                    |
|                                                                  | Revise personal information Revise password Forgot password                                                                                                    |
| <ul> <li>Note for user Account</li> </ul>                        | t                                                                                                    |
| 1. Student, Faculty & S                                          | Staff : please enter your ID number.                                                                                                    |
| 2. Other patrons: plea                                           | .se enter the barcode of your ID Card, and skip the "- "in the barcode.                                                                                             |
| <ul> <li>Note for password: the</li> </ul>                       | e password by default is as follows                                                                                                    |
| 1. For ROC citizens: Yo                                          | our ROC ID Number with the first letter in caps.                                                                                                    |
| 2. For foreign patrons                                           | : Choose one of the following                                                                                                    |
| <ul> <li>(1)Your ARC (Ali</li> </ul>                             | en Resident Certificate) or Passport number with all capital letters.                                                                                               |
| <ul> <li>(2)Last six digits</li> <li>birthdox is 7/21</li> </ul> | ; or your Student ID Number + your birthdate(mmdd); e.g. If your Student ID Number is 106998776, and your the persevered by default is 0097760721).                 |
| I [] [] [] [] [] [] [] [] [] [] [] [] []                         | , the password by default is 5567760751)                                                                                                    |
| 3. You can click the "                                           | Forgot password" button if you need a new password                                                                                                    |
| 3. You can click the "<br>4. For the security of y               | Forgot password" button if you need a new password.<br>rour personal information, please make sure to change your default password immediately as you log on to the |

# 02

#### **Important Notes for modification after approval**

Complete the "NTHU Dissertation Modification Request Form" Submit the form along with updated electronic files to the Acquisition and Cataloging Division

- Main campus contacts:
  - ✓ Ms. Wu · ext. 42235(jpwu@mx.nthu.edu.tw) ;
  - ✓ Ms. Chao · ext. 42992(mcchao@lib.nthu.edu.tw) °